# Dossier Instellingen

# Inhoudsopgave

### **Inleiding**

Dossier instellingen Dossier Lay-out werkdiagnose wijzigen Tekstbestanden dossier wijzigen Meetinstrumenten

- Meetinstrumenten importeren
- Meetinstrumenten (ont)koppelen aan dossiertypes
- <u>Selectie van meetinstrumenten koppelen aan diagnosecodes</u>
- <u>Nieuwe meetinstrumenten importeren met bestaande meetinstrumenten</u>

<u>Richtlijnen</u>

- <u>Richtlijnen importeren</u>
- Richtlijn Editor
- Richtlijn toevoegen
- Richtlijn bewerken
- Richtlijn verwijderen
- Richtlijnen exporteren

<u>Hulpmiddelen</u>

- Hulpmiddelen in het dossier
- Hulpmiddelen bewerken

Journaal instellingen

# Inleiding

In deze handleiding worden verschillende Dossier instellingen behandeld. Bij de inhoudsopgave kunt u direct het gewenste onderdeel van een handleiding aanklikken.

Alle instellingen zijn te vinden onder de **[WinMens / Bestandknop]**. Deze knop verschilt per gekozen thema van uiterlijk, maar staat altijd het meest links bovenin uw scherm.

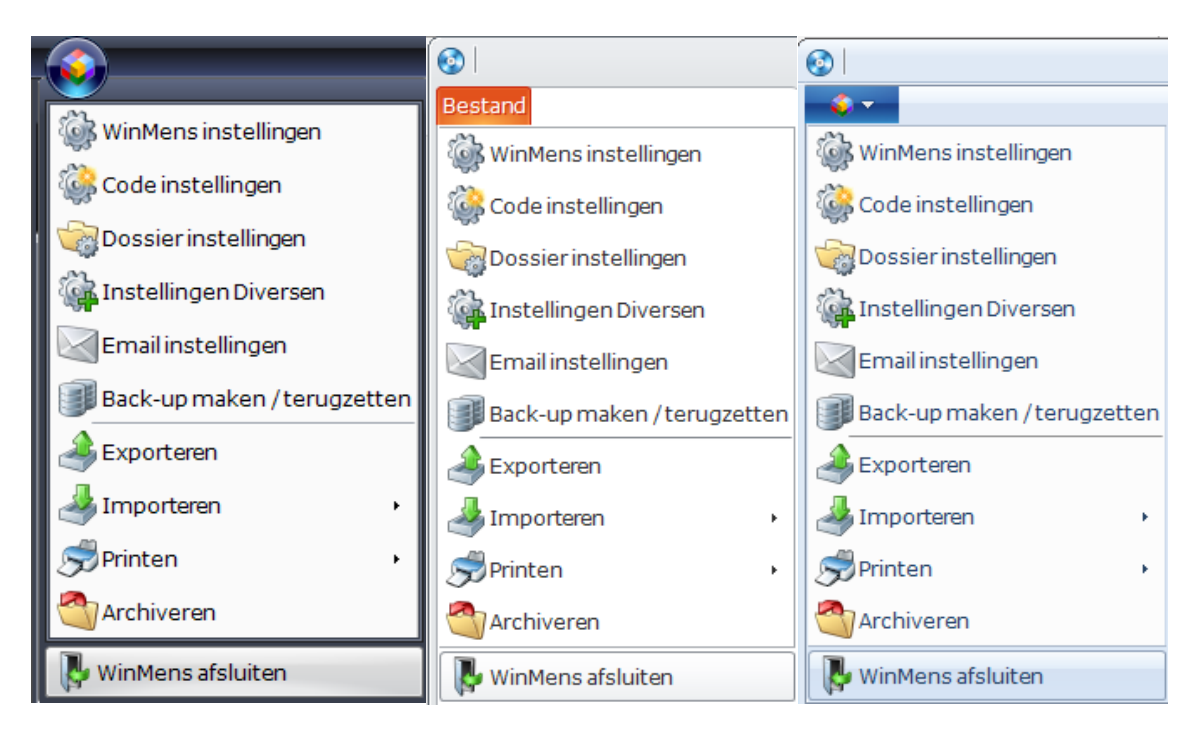

Voorbeelden van de verschillende weergaven van de WinMens / Bestandknop in verschillende visuele thema's.

U stelt een ander thema in bij het onderdeel Instellingen WinMens op het tabblad Programma.

# Dossier instellingen

Voor het aanpassen van de Dossier instellingen klikt u op de **[WinMens / Bestandknop]** links bovenin uw scherm, daarna selecteert u **Dossier instellingen**.

|                   |                 |                |            |                            |                  |            |            |           | WinMens                                                                                                    | _ = X.                 |
|-------------------|-----------------|----------------|------------|----------------------------|------------------|------------|------------|-----------|----------------------------------------------------------------------------------------------------|------------------------|
|                   | _               | nancieel C     | ontacten   | Zorg Statistieker          | n Help           |            |            |           | 🐰 Gebruiker                                                                                                    | WinMens Fairware       |
| WinMens in        | stellingen      | warm CA        | Groepen    | Multi COV 🤶                | oromail          |            |            |           |                                                                                                    |                        |
| Code instel       | lingen          | itiënten / Cli | inten      | <b>DB</b> . 100 <b>C</b> . |                  |            |            |           |                                                                                                    |                        |
| Dossierins        | tellingen       | gegevens       |            |                            |                  |            |            |           |                                                                                                    | Notificatie            |
| Email inste       | llingen         | 1              |            |                            | Behandelaa       | r          |            | _         |                                                                                                    | + februari → + 2018 →  |
| Backup ma         | ken/terugzetter |                |            | Voorletters                | Huisarts         |            |            |           |                                                                                                    | ma di wo do vr za zo   |
| A Exporteren      |                 | G              | eboortedat | um                         | Verwijzer        |            |            |           |                                                                                                    | 6 5 6 7 8 9 10 11      |
| A Importerer      |                 |                |            |                            | Polisnumme       | r          |            |           |                                                                                                    | 8 19 20 21 22 23 24 25 |
| Printen           |                 |                | Plaats     |                            | Polis            |            |            |           |                                                                                                    | 5 6 7 8 9 10 11        |
| No Winters of     | skuitee         | -              | Telefoor   | n                          | Verzekeraar      |            |            |           | Car cov                                                                                                    | Agenda 🖈               |
| Dossier           | luiten          |                |            |                            |                  |            |            |           | SBV-Z                                                                                                    | [ Verjaardagen ] :     |
| Dossier           | Verwijzing / I  | Behandelgege   | vens       |                            |                  |            |            |           |                                                                                                    | [ Memo's ] :           |
| Dossierprinten    | Verwijsdatum    |                |            |                            | Indicatiecod     | le V       | arwijs nr. |           |                                                                                                    |                        |
|                   | Specialisme     |                |            |                            |                  |            |            |           |                                                                                                    |                        |
| Journaal          | Diagnosecode    |                |            |                            |                  |            |            |           |                                                                                                    |                        |
|                   | Lokalisatie     |                |            |                            | Vrije tekst      |            |            |           |                                                                                                    |                        |
| Facturatie        | Aandoening      |                |            |                            |                  |            |            |           |                                                                                                    |                        |
| <b>(</b> )        | RehandelID      | Datum          | Tiid       | Gedeclareerd               | Declaratie datum | Fachuur pr | Prestatie  | Indicatio |                                                                                                    |                        |
| EDP               | Contracto       |                | Tiga .     |                            |                  |            |            |           |                                                                                                    |                        |
|                   |                 |                |            |                            |                  |            |            |           |                                                                                                    |                        |
| Documenten        |                 |                |            |                            |                  |            |            |           |                                                                                                    |                        |
| Correction during |                 |                |            |                            |                  |            |            |           |                                                                                                    |                        |
| Correspondence    | -               |                |            |                            |                  |            |            |           |                                                                                                    |                        |
| Fairword          |                 |                |            |                            |                  |            |            |           |                                                                                                    |                        |
|                   |                 |                |            |                            |                  |            |            |           |                                                                                                    |                        |
|                   | -               |                |            |                            |                  |            |            |           |                                                                                                    |                        |
|                   |                 |                |            |                            |                  |            |            |           |                                                                                                    |                        |
|                   |                 |                |            |                            |                  |            |            |           |                                                                                                    |                        |
|                   |                 |                |            |                            |                  |            |            |           |                                                                                                    |                        |
|                   |                 |                |            |                            |                  |            |            |           |                                                                                                    |                        |
|                   |                 |                |            |                            |                  |            |            |           |                                                                                                    |                        |
|                   |                 |                |            |                            |                  |            |            |           |                                                                                                    |                        |
|                   | -               |                |            |                            |                  |            |            |           |                                                                                                    |                        |
|                   |                 |                |            |                            |                  |            |            |           |                                                                                                    |                        |
| Eilter onties     | WinMone 1 ve    | rsia : 2 1 0 0 | Declarati  | ia Sanvica inlan           |                  |            |            |           |                                                                                                    | Eainware 2018          |
| rinter opties     | Transis 3 Ve    | 1.0.0          | bedarati   | neisterenete innog         |                  |            | -          |           | TO MARK & MUSIC CONTRACTOR AND A DESCRIPTION OF A DATA OF A DATA OF A DATA OF A DATA OF A DATA OF A DATA OF A D | Fairware 2018          |

Nadat u **Dossier instellingen** heeft geselecteerd opent een nieuw scherm.

## Dossier

Het scherm opent standaard op het tabblad Dossier. In de afbeelding staan de dossiertypen van alle disciplines, zodat u een idee heeft uit welke dossiertypen u zou kunnen kiezen. Wanneer u het scherm opent ziet u alleen de dossiertypen van de discipline die u heeft aangegeven in de WinMens instellingen. U kunt hier de handleiding WinMens instellingen voor raadplegen.

| 🗟 Ins | 🗟 Instellingen Dossier -> oefentherapie Cesar 🛛 🗖 🗶 |               |        |           |                   |        |     |  |  |
|-------|-----------------------------------------------------|---------------|--------|-----------|-------------------|--------|-----|--|--|
| 🗸 0   | 🖌 Opslaan 💥 Annuleren                               |               |        |           |                   |        |     |  |  |
| Doss  | Dossier                                             |               |        |           |                   |        |     |  |  |
|       |                                                     | Dossiertypes  |        |           |                   |        |     |  |  |
|       | Dossiertype                                         | Discipline    | Actief | Standaard | Lay-out werkdiagr |        | ose |  |  |
| ŀ     | Standaard                                           | Oefentherapie |        | ON        | Layout bewe       |        | n   |  |  |
|       | Kinderoefentherapie                                 | Oefentherapie |        | OFF       | Layout bewer      |        | n   |  |  |
|       | Psychosomatische oefentherapie                      | Oefentherapie |        | OFP V     | P Layout bewer    |        | n   |  |  |
|       | Chronisch Pijn Protocol                             | Oefentherapie |        |           | Layout b          | ewerke | n   |  |  |
|       | Bekkenoefentherapie                                 | Oefentherapie |        | OFF       | Layout b          | ewerke | n   |  |  |
|       |                                                     |               |        |           |                   |        |     |  |  |

Op het tabblad dossier kunt u aangeven wat uw standaard dossier is. U kunt bij standaard, de optie aan- / uitzetten door de schuifbalk in de kolom Standaard te verplaatsen naar links [ON] of rechts [OFF]. U kunt maar 1 standaard dossier selecteren. Wanneer u een nog niet geselecteerd dossier op [ON] zet, zal het voorgaande standaard dossier automatisch verspringen naar [OFF]. Bij het aanmaken van een verwijzing staat het standaard gekozen dossiertype ingevuld bij het aanmaken van een nieuwe verwijzing met een nieuw dossier.

|                |                           | - Geselecteerde verwijz | ring nr. 54                                  |
|----------------|---------------------------|-------------------------|----------------------------------------------|
| Actief         | Deze verwijzing is actief | Facturering aan         | ▼ Info                                       |
| Verwijsstatus  | Verwijzing aanwezig 🔹     | Verwijzer               |                                              |
| Begindatum     | 5-2-2018                  | Verwijsspecialisme      | 0100 - Huisartsen, niet nader gespecificeerd |
| Einddatum      | 31-12-2018 📵              | Prestatiecode           |                                              |
| Verwijsdatum   | 10-1-2015                 | Indicatiecode           |                                              |
|                |                           | Reden einde zorg        | 01 - Behandeling is nog niet beëindigd       |
| Aantaltegoed   | 999                       | Diagnosecode            | 9394                                         |
| Aantal gegeven | 0                         | Lokalisatie             |                                              |
| Ongeval        |                           | Aandoening              |                                              |
| Machtigingang  |                           |                         |                                              |
| Machtigingshi. |                           | Dossiertype             | 1   Standaard                                |
| Opmerking      |                           | Dossiemummer            | 1   Standaard                                |
| Tekst (Vektis) |                           | Dossieromschrijving     | 3   Psychosomatische oefentherapie           |
|                |                           |                         | 4   Chronisch Pijn Protocol                  |
|                | n 🥂 Wijzigen 🧟 Opslaan    | 🚨 Annuleren             | 9 Bekkenoefentherapie                        |
|                |                           |                         | Inieuw dossier                               |
|                |                           |                         |                                              |
|                |                           |                         |                                              |

#### U kunt met de vinkjes in de kolom Actief aangeven of u een dossier actief wilt gebruiken.

| 💐 Inst      | tellingen Dossier -> oefentherapie Cesar                                                                                                    |               |        | -         | • | x |
|-------------|----------------------------------------------------------------------------------------------------|---------------|--------|-----------|---|---|
| V Op        | oslaan 💥 Annuleren                                                                                                    |               |        |           |   |   |
| Doss        | Dossier     Meetinstrumenten     Richtlijnen     Hulpmiddelen     Journaal       Dossiertypes     Dossiertypes       Dossiertype     Discipline     Actief     Standaard |               |        |           |   |   |
|             | Dossiertypes                                                                                                    |               |        |           |   |   |
| Dossiertype |                                                                                                    | Discipline    | Actief | Standaard |   |   |
|             | Standaard                                                                                                    | Oefentherapie |        | ON        |   | 1 |
|             | Kinderoefentherapie                                                                                                    | Oefentherapie |        | OF        | F | 2 |
|             | Psychosomatische oefentherapie                                                                                                    | Oefentherapie |        | OF        | F | 3 |
|             | Chronisch Pijn Protocol                                                                                                    | Oefentherapie |        | OF        | F | 4 |
| F           | Bekkenoefentherapie                                                                                                    | Oefentherapie |        | OF        | F | 9 |

Wanneer u bijvoorbeeld nooit Bekkenoefentherapie geeft, vinkt u deze optie uit. Bij het aanmaken van een verwijzing, zult u dan ook niet meer kunnen kiezen voor een Bekkenoefentherapie dossier.

| Verwijsdatum 10-1                             | 1-2015 📵   | Indicatiecode                                       |                                                                                                    |
|-----------------------------------------------|------------|-----------------------------------------------------|----------------------------------------------------------------------------------------------------|
|                                               |            | Reden einde zorg                                    | 01 - Behandeling is nog niet beëindigd 🔹                                                                                                    |
| Aantal tegoed 999                             | )          | Diagnosecode                                        | 9394                                                                                                    |
| Aantal gegeven 0                              |            | Lokalisatie                                         | •                                                                                                    |
| Ongeval                                       |            | Aandoening                                          | •                                                                                                    |
| Machtigingsnr.<br>Opmerking<br>Tekst (Vektis) | 🔊 Wijzigen | Dossiertype<br>Dossiernummer<br>Dossieromschrijving | 1   Standaard  1   Standaard  2   Kinderoefentherapie 3   Psychosomatische oefentherapie 4   Chronisch Pijn Protocol  Verwijderen  O Bestaand dossier  O Bestaand dossier  O Dossier |

### Lay-out werkdiagnose bewerken

Met de knoppen Layout bewerken kunt u de lay-outs van de werkdiagnose van elk type dossier aanpassen. De werkdiagnose in het dossier op het tabblad Analyse wordt met de knop Genereer in het dossier gezet. Wat er in de werkdiagnose komt te staan wordt door uzelf bepaald a.d.h.v. deze lay-outs.

| 💐 Ins                          | 🖥 Instellingen Dossier -> oefentherapie Cesar 🛛 🗖 🗙 |               |        |           |                    |        |     |  |  |
|--------------------------------|-----------------------------------------------------|---------------|--------|-----------|--------------------|--------|-----|--|--|
| V OI                           | 🖉 Opslaan 💥 Annuleren                               |               |        |           |                    |        |     |  |  |
| Doss                           | Dossier                                             |               |        |           |                    |        |     |  |  |
|                                | Dossiertypes                                        |               |        |           |                    |        |     |  |  |
| Dossiertype                    |                                                     | Discipline    | Actief | Standaard | Lay-out werkdiagno |        | se  |  |  |
|                                | Standaard                                           | Oefentherapie |        | ON        | Layout bewerke     |        | œn  |  |  |
|                                | Kinderoefentherapie                                 | Oefentherapie |        | OFF       | Layout be          | ewerke | n 🔨 |  |  |
| Psychosomatische oefentherapie |                                                     | Oefentherapie | 1      | OFF       | Layout bewerken    |        | n   |  |  |
|                                | Chronisch Pijn Protocol                             | Oefentherapie |        | OFF       | Layout be          | ewerke | n . |  |  |
|                                | Bekkenoefentherapie                                 | Oefentherapie |        | OFF       | Layout be          | ewerke | n   |  |  |

Als u op de knop **Layout bewerken** drukt dan krijgt u onderstaand scherm te zien en in dat scherm kunt u wijzigingen aanbrengen en opslaan. De variabelen die u in de diagnose kunt gebruiken vindt u in de handleiding Variabelen.pdf onder het kopje Correspondentie in de Help.

| 📝 Standaard dossier Werkdiagnose lay-out 🗕 🗖                                                                                                    | x       |
|----------------------------------------------------------------------------------------------------|---------|
| Opslaan 🦲 Afsluiten<br>Werkdiagnose "Op verwijzing van"                                                                                                    |         |
| Patiënt is een < <geslacht>&gt; van &lt;<leeftijd>&gt;, verwezen door &lt;<v_naam>&gt;,<br/>&lt;<v_discipline>&gt; met de verwijsdiagnose &lt;<vdiagnose>&gt;. De hulpvraag van de<br/>patiënt is &lt;<hulpvraag>&gt; en de verwachting van de patiënt is &lt;<verwachting>&gt;<br/>Bevorderende factoren:<br/>Belemmerde factoren:<br/>Prognose m.b.t.tot herstel: &lt;<verwacht_herstel>&gt;</verwacht_herstel></verwachting></hulpvraag></vdiagnose></v_discipline></v_naam></leeftijd></geslacht> | ^       |
|                                                                                                    | × .     |
| Werkdiagnose "Directe Toegang"                                                                                                    |         |
| Patiënt is een < <geslacht>&gt; van &lt;<leeftijd>&gt;, gekomen op eigen initiatief met de<br/>hulpvraag &lt;<hulpvraag>&gt; en de verwachting van de patiënt is &lt;<verwachting>&gt;<br/>Bevorderende factoren:<br/>Belemmerde factoren:<br/>Prognose m.b.t.tot herstel: &lt;<verwacht_herstel>&gt;</verwacht_herstel></verwachting></hulpvraag></leeftijd></geslacht>                                                                                                    | < ~ ~ ~ |

# Tekstbestanden dossier wijzigen

Onderaan het tabblad Dossier vindt u de optie om een tekstbestand horende bij het geselecteerde dossier te wijzigen.

| 4                               |                                                                    | • |
|---------------------------------|--------------------------------------------------------------------|---|
| Tekstbestand dossier selecteren | Standaard dossier Wijzigen inhoud                                  |   |
|                                 | mondgedrag-beloop.rtf<br>mondgedrag-medisch.rtf<br>stem-beloop.rtf |   |

U kiest het bestand door deze te selecteren in de **combobox** en dan kunt u op de knop **Wijzigen inhoud** drukken. Het bestand opent vervolgens in Fairword waar u de aanpassingen kunt doen en na het aanpassen kunt opslaan en afsluiten.

### Meetinstrumenten

Op het tabblad meetinstrumenten kunt u meetinstrumenten importeren.

#### **Meetinstrumenten importeren**

U selecteert in de 2<sup>e</sup> regel het tabblad <u>Online</u>.

| 🖏 Instellingen Dossier -> oefentherapie Mensendieck      | -      | •  | x    |  |  |  |  |  |
|----------------------------------------------------------|--------|----|------|--|--|--|--|--|
| 🖋 Opslaan 💥 Annuleren                                    |        |    |      |  |  |  |  |  |
| ssier Meetinstrumenten Richtlijnen Hulpmiddelen Journaal |        |    |      |  |  |  |  |  |
| Dossierkoppelingen Diagnosekoppelingen Online            |        |    |      |  |  |  |  |  |
| Huidige meetinstrumenten in WinMens                      |        |    |      |  |  |  |  |  |
| Selecteer Naam Omschrijving                              | MeetID | Er | mail |  |  |  |  |  |
| Geen records aanwezig!                                   |        |    | ŀ    |  |  |  |  |  |
|                                                          |        |    | •    |  |  |  |  |  |
| Meetinstrument(en)<br>toevoegen                          |        |    |      |  |  |  |  |  |

Hierna selecteert u de knop [Lijst verversen (Online)].

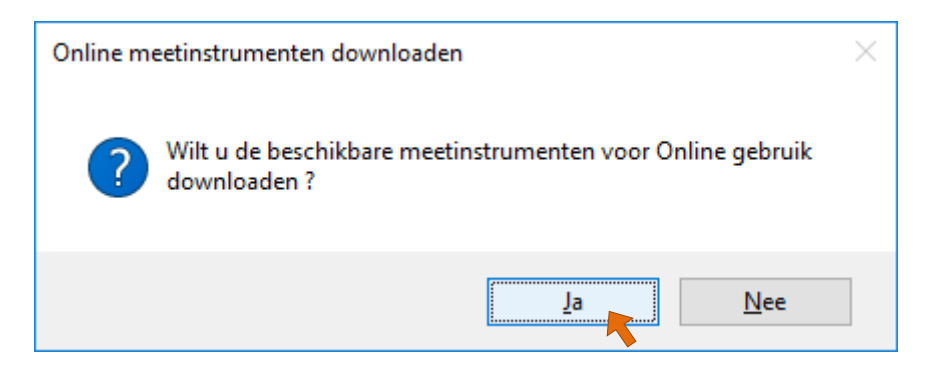

U selecteert u de knop **[Ja]** om de Online meetinstrumenten op te halen. Let op hiervoor is een internetverbinding noodzakelijk! Hierna worden alle meetinstrumenten voor uw discipline weergegeven. In deze lijst kunt u een selectie maken van de meetinstrumenten die u wilt gaan gebruiken. Standaard staan alle opgehaalde meetinstrumenten geselecteerd.

| 👒 Inste | llingen Dossier | -> oefentherapie Menser | ndieck -                                    |    | х   |
|---------|-----------------|-------------------------|---------------------------------------------|----|-----|
| V Op    | slaan 💥 Annu    | uleren                  |                                             |    |     |
| Dossie  | r Meetinstr     | umenten Richtlijner     | Hulpmiddelen Journaal                       |    |     |
| Dossie  | erkoppelingen   | Diagnosekoppelinge      | n Online                                    |    |     |
|         |                 |                         | Huidige meetinstrumenten in WinMens         |    |     |
|         | Selecteer       | Naam                    | Omschrijving                                |    |     |
| Þ       |                 | 4DKL                    | VierDimentionale KlachtenLijst              | 1  | _   |
|         |                 | AIAH                    | Algofunctional Index voor arthrose van heup | 2  |     |
|         |                 | AIAK                    | Algofunctional Index voor arthrose van knie | 3  |     |
|         |                 | ATL                     | Algemene Toestand Lijst                     | 4  |     |
|         |                 | BHK                     | внк                                         | 5  |     |
|         |                 | BMI                     | BMI                                         | 6  |     |
|         |                 | BSQ                     | Body Sensation Questionnaire                | 7  |     |
|         |                 | CCQ                     | Clinical COPD Questionnaire                 | 8  |     |
|         |                 | CSIergo                 | Caregiver Strain Index                      | 9  |     |
|         |                 | FAT                     | Frenchay Arm Test                           | 10 | 1   |
|         |                 | HVS                     | Nijmeegse Hyperventilatie Vragenlijst       | 11 |     |
|         |                 | Hit                     | Hoofdpijn Impact Test                       | 12 | !   |
|         |                 | MABC2                   | Movement ABC-2                              | 13 | :   |
|         |                 | Midas                   | Midas                                       | 14 | ŧ.  |
|         |                 | NDI                     | Neck Disability Index                       | 15 | i   |
|         |                 | ODH                     | Onderzoek domininatie van de hand           | 16 | i _ |
|         |                 | <u> </u>                |                                             |    | ► Ť |
|         | Montinetr       | ument(en)               |                                             |    |     |
|         | toevo           | begen                   | Lijst verversen (Online)                    |    |     |
| _       |                 |                         |                                             |    |     |

Wanneer u een meetinstrument niet wenst te gebruiken zet u het vinkje in het hokje voor het meetinstrument uit.

| 💐 Inste | ellingen Dossier   | -> oefentherapie Mense | ndieck                                      | - |    | x |
|---------|--------------------|------------------------|---------------------------------------------|---|----|---|
| 🖋 Op    | slaan 💥 Anni       | Jleren                 |                                             |   |    |   |
| Dossie  | er Meetinstr       | umenten Richtlijner    | Hulpmiddelen Journaal                       |   |    |   |
| Dossi   | erkoppelingen      | Diagnosekoppelinge     | n Online                                    |   |    |   |
|         |                    |                        | Huidige meetinstrumenten in WinMens         |   |    |   |
|         | Selecteer          | Naam                   | Omschrijving                                |   |    |   |
|         |                    | 4DKL                   | VierDimentionale KlachtenLijst              |   | 1  | _ |
|         |                    | AIAH                   | Algofunctional Index voor arthrose van heup |   | 2  |   |
|         |                    | AIAK                   | Algofunctional Index voor arthrose van knie |   | 3  |   |
|         |                    | ATL                    | Algemene Toestand Lijst                     |   | 4  |   |
|         |                    | BHK                    | ВНК                                         |   | 5  |   |
|         |                    | BMI                    | BMI                                         |   | 6  |   |
|         |                    | BSQ                    | Body Sensation Questionnaire                |   | 7  |   |
|         |                    | CCQ                    | Clinical COPD Questionnaire                 |   | 8  |   |
|         |                    | CSIergo                | Caregiver Strain Index                      |   | 9  |   |
|         |                    | FAT                    | Frenchay Arm Test                           |   | 10 |   |
|         |                    | HVS                    | Nijmeegse Hyperventilatie Vragenlijst       |   | 11 |   |
|         |                    | Hit                    | Hoofdpijn Impact Test                       |   | 12 |   |
|         |                    | MABC2                  | Movement ABC-2                              |   | 13 |   |
|         |                    | Midas                  | Midas                                       |   | 14 |   |
|         |                    | NDI                    | Neck Disability Index                       |   | 15 |   |
|         |                    | ODH                    | Onderzoek domininatie van de hand           |   | 16 | _ |
|         | Vaca               | alastaarda maatinatri  |                                             |   |    | * |
|         | Meetinstr<br>toevo | ument(en)<br>begen     | Lijst verversen (Online)                    |   |    |   |

Om de meetinstrumenten toe te voegen aan uw dossier, klikt u op de knop [Meetinstrument(en) toevoegen].

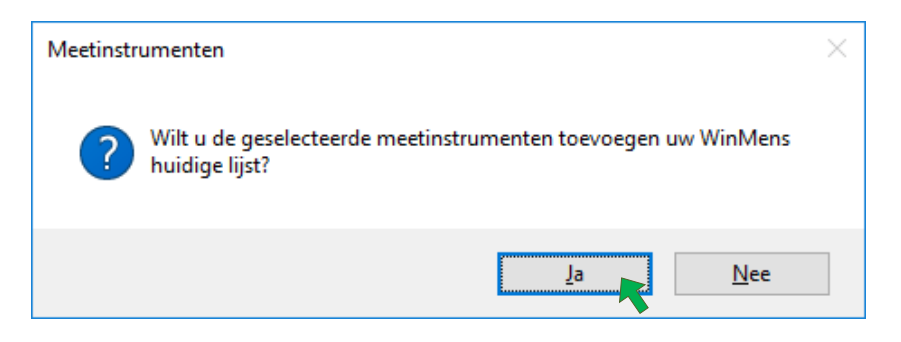

Bij de vraag of u de geselecteerde meetinstrumenten wilt toevoegen kiest u voor [Ja].

Als de meetinstrumenten zijn toegevoegd krijgt u daar een bevestiging van. Deze melding klikt u weg met de knop **[OK]**.

|                                              | × |
|----------------------------------------------|---|
| Er zijn/is 44 meetinstrument(en) toegevoegd. |   |
| or                                           | 1 |
| OK                                           |   |

Hierna schakelt het programma automatisch naar het tabblad Dossierkoppelingen.

#### Meetinstrumenten (ont)koppelen aan dossiertypes

Op het tabblad Dossierkoppelingen kunt u per meetinstrument bepalen in welke dossiers u het meetinstrument wilt zien.

| 📽 Instellingen Dossier -> oefentherapie Mensendieck 🗕 🗖 |                                               |                                             |                      |                 |  |  |   |  |  |
|---------------------------------------------------------|-----------------------------------------------|---------------------------------------------|----------------------|-----------------|--|--|---|--|--|
| V 01                                                    | oslaan 💥 Annuler                              | ren                                         |                      |                 |  |  |   |  |  |
| Doss                                                    | ier Meetinstrum                               | enten Richtlijnen Hulpmiddelen Journaal     |                      |                 |  |  |   |  |  |
| Doss                                                    | Dossierkoppelingen Diagnosekoppelingen Online |                                             |                      |                 |  |  |   |  |  |
|                                                         | Huidige meetinstrumenten in WinMens           |                                             |                      |                 |  |  |   |  |  |
|                                                         | Naam                                          | Omschrijving                                | MeetID               | Versturen Email |  |  |   |  |  |
| Þ                                                       | 4DKL                                          | VierDimensionale KlachtenLijst              | 1                    |                 |  |  |   |  |  |
|                                                         | AIAH                                          | Algofunctional Index voor arthrose van heup | 2                    |                 |  |  |   |  |  |
|                                                         | AIAK                                          | Algofunctional Index voor arthrose van knie | 3                    |                 |  |  |   |  |  |
|                                                         | ATL                                           | Algemene Toestand Lijst                     | 4                    |                 |  |  |   |  |  |
|                                                         | внк                                           | ВНК                                         | 5                    |                 |  |  |   |  |  |
|                                                         | BMI                                           | BMI                                         | 6                    |                 |  |  |   |  |  |
|                                                         | BSQ                                           | Body Sensation Questionnaire                | 7                    |                 |  |  |   |  |  |
|                                                         | CCQ                                           | Clinical COPD Questionnaire                 | 8                    |                 |  |  |   |  |  |
|                                                         | CSIergo                                       | Caregiver Strain Index                      | 9                    |                 |  |  |   |  |  |
|                                                         | FAT                                           | Frenchay Arm Test                           | 10                   |                 |  |  | ~ |  |  |
|                                                         |                                               | Geselecteerde meetinstrument in de          | dossiers             |                 |  |  |   |  |  |
|                                                         |                                               | Dossiertype                                 | Gebruiken in Dossier | ID              |  |  |   |  |  |
|                                                         | Geen records aanwezig!                        |                                             |                      |                 |  |  |   |  |  |

In het bovenste deel van het scherm staan de verschillende meetinstrumenten. U kunt in dit scherm zien hoe het meetinstrument heet, wat de omschrijving van het meetinstrument is en of het meetinstrument per email naar de patiënt / cliënt te sturen is. Wanneer er een vinkje staat, kunt u

het meetinstrument naar de patiënt / cliënt sturen. Wanneer er geen vinkje staat, is dit niet mogelijk. Dit is een alleen lezen scherm, dit kunt u dus niet aanpassen.

| 💐 Ins | 🞕 Instellingen Dossier -> oefentherapie Mensendieck 🛛 💶 🗦 |                                            |         |                        |                 |  |  | x   |
|-------|-----------------------------------------------------------|--------------------------------------------|---------|------------------------|-----------------|--|--|-----|
| 🗸 o   | oslaan 💥 Annulei                                          | ren                                        |         |                        |                 |  |  |     |
| Meet  | inst menten                                               |                                            |         |                        |                 |  |  |     |
| Doss  | ierkoppelingen                                            | Diagnosekoppelingen Online                 |         |                        |                 |  |  |     |
|       |                                                           | Huidige meetinstrumenten in Win            | Mens    |                        |                 |  |  |     |
|       | Naam                                                      | Omschrijving                               |         | MeetID                 | Versturen Email |  |  |     |
|       | IDOK                                                      | Zieldenercentie IDO K                      |         | 40                     |                 |  |  | - 1 |
|       | 310                                                       | 310-test                                   |         | 47<br>48               |                 |  |  | -   |
|       | GMO                                                       | Groninger Motoriek Observatieschaal        |         | 49                     |                 |  |  | - 1 |
|       | CVO                                                       | Coördinatievragenlijst Voor Ouders         |         | 50                     | I.              |  |  | -   |
|       | MCV                                                       | Motorische Competentiebeleving Vragenlijst |         | 51                     | 1               |  |  | -   |
| Þ     | Observatie                                                | Observatie gedrag tijdens MO               |         | 52                     |                 |  |  |     |
|       | CSI                                                       | Cer al Sensitization Inventory             |         | 53                     | 1               |  |  |     |
|       | UBOS                                                      | Utrechtse Burnout Schaal                   |         | 54                     | 1               |  |  |     |
|       | BDI                                                       | Beck Depression Inventory                  |         | 55                     | 1               |  |  | _   |
|       |                                                           | Gecelecteerde meetinstrument in de         | dossier |                        |                 |  |  |     |
|       |                                                           | Dessister                                  | Cab     | ,<br>milion in Deceier | ID              |  |  |     |
| 4     |                                                           | Dossiertype                                |         | ruiken in Dossier      |                 |  |  |     |
|       | Standaard                                                 |                                            |         |                        | 1               |  |  |     |
|       | Rinderberendier                                           | apie<br>be oefentberanie                   |         |                        | 2               |  |  |     |
|       | Chronisch Piin P                                          | rotocol                                    |         |                        | 4               |  |  |     |
|       | Bekkenoefenthe                                            | erapie                                     |         |                        | 9               |  |  |     |
|       |                                                           |                                            |         | R                      |                 |  |  |     |
|       |                                                           |                                            |         |                        |                 |  |  |     |

Wanneer u een regel selecteert, kunt u aangeven in welk dossier u dit meetinstrument wilt gaan gebruiken. U zet het vinkje <u>uit</u>, als u het meetinstrument <u>niet</u> wilt gebruiken in een bepaald dossier.

Om deze wijziging op te slaan klikt u op de knop [Opslaan] en daarna in het nieuwe scherm op [Ja].

#### Selectie van meetinstrumenten koppelen aan diagnosecodes

Op het tabblad Diagnosekoppelingen kunt u een standaard selectie van meetinstrumenten maken voor bepaalde diagnoses. B.v. u stuurt patiënten met aandoening X altijd de meetinstrumenten A, D en G toe. Om deze meetinstrumenten niet meer handmatig te hoeven selecteren in het dossier kunt u deze koppelen aan de diagnosecode(s) die horen bij aandoening X.

| 💐 Instel | llingen Do | ssier -> oefentherapi | ie Mensendieck                              | - | •       | x |
|----------|------------|-----------------------|---------------------------------------------|---|---------|---|
| √ Ops    | laan 💥     | Annuleren             |                                             |   |         |   |
| Dossier  | Meeti      | nstrumenten Rid       | chtlijnen Hulpmiddelen Journaal             |   |         |   |
| Dossie   | rkoppelir  | ngen Diagnoseko       | oppelingen Online                           |   |         |   |
| 🐍 То     | evoeger    | 🕹 Wijzigen 🤱          | Opslaan 🍇 Annuleren 🉀 Verwijderen           |   | [       | • |
| Selecti  | ienaam     | Toevoegen nieuwes     | selectie                                    |   |         | - |
|          |            |                       | Diagnoses in WinMens                        |   |         |   |
|          | Select     | Code                  | Omschrijving                                |   |         |   |
| •        |            | 2582                  | Hyperventilatie                             |   |         |   |
|          |            | 3026                  | Nekklachten, myogeen                        |   |         |   |
|          |            | 3027                  | Nekhernia                                   |   |         |   |
|          |            | 3038                  | Whiplash                                    |   |         |   |
|          |            | 3210                  | Scheuermann                                 |   |         |   |
|          |            | 3426                  | Lage rugklachten, myogeen                   |   |         | ~ |
| -        |            |                       |                                             |   | •       |   |
|          |            |                       | Meetinstrumenten in WinMens                 |   |         | - |
|          | Select     | Naam                  | Omschrijving                                | N | /leetID |   |
| •        |            | 4DKL                  | VierDimensionale KlachtenLijst              | 1 |         |   |
| C        |            | AIAH                  | Algofunctional Index voor arthrose van heup | 2 |         |   |
|          |            | AIAK                  | Algofunctional Index voor arthrose van knie | 3 |         |   |
|          |            | ATL                   | Algemene Toestand Lijst                     | 4 |         |   |
| C        |            | ВНК                   | внк                                         | 5 |         |   |
| C        |            | BMI                   | BMI                                         | 6 |         | - |
|          |            |                       |                                             |   | Þ       |   |

Bij diagnosecodes ziet u alleen de volledige codes die u heeft aangemaakt bij Code instellingen op het eerste tabblad, Diagnosecodes. Ontbreekt de diagnosecode die u wilt selecteren, voeg die dan eerst toe bij Code instellingen. <u>Https://winmens.com/help/Code Instellingen.pdf</u>

Voor het Toevoegen van een selectie drukt u op de knop **[Toevoegen]**. U geeft de te maken selectie vervolgens een naam, u kiest bij Dossiertypes de dossiers waarin u deze selectie wilt gebruiken aan, u kiest de diagnosecodes die u aan deze selectie wilt koppelen en u kiest de meetinstrumenten die u in de selectie wilt hebben. Is het geheel compleet dan kunt u op de knop **[Opslaan]** klikken.

Heeft u een selectie gemaakt dan vind u deze met de door u gegeven naam terug in de combobox achter de knop Verwijderen. Na het selecteren van een aanwezige selectie kunt u de knop **[Wijzigen]** gebruiken om de selectie te veranderen. U kunt dossiertypes, diagnosecodes en meetinstrumenten aan of uitvinken. Na uw wijzigen kunt u op de knop **[Opslaan]** klikken om de wijzigen te bewaren. Wilt u de wijzigen niet opslaan kies dan voor **[Annuleren]**. Gebruikt u een selectie niet meer dan kunt u deze uit de lijst verwijderen met de knop **[Verwijderen]**.

| 🗟 Instellir | a Instellingen Dossier -> oefentherapie MensendieckX |                 |                                                   |           |       |  |  |  |  |
|-------------|------------------------------------------------------|-----------------|---------------------------------------------------|-----------|-------|--|--|--|--|
| 🖋 Opsla     | 🖋 Opslaan 🞇 Annuleren                                |                 |                                                   |           |       |  |  |  |  |
| Dossier     | Richtlij                                             | nen (Hulpmiddel | en Journaal Meetinstrumenten                      |           |       |  |  |  |  |
| Dossierk    | koppelin                                             | igen Diagnosek  | oppelingen Online                                 |           |       |  |  |  |  |
| Toe         | voegen                                               | 🤹 🥹 Wijzigen 🧯  | Opslaan 🍇 Annuleren 🉀 Verwijderen 🛛 🔤 rugklachten |           |       |  |  |  |  |
| Selectie    | naam                                                 | rugklacht       | en Dossiertypes 1   Standaard2   Kinderoefe       | ntherapie | 3   🗸 |  |  |  |  |
|             |                                                      |                 | Diagnoses in WinMens                              |           | -     |  |  |  |  |
| S           | Select                                               | Code            | Omschrijving                                      |           |       |  |  |  |  |
| <u>۲</u>    |                                                      | 2582            | Hyperventilatie                                   |           |       |  |  |  |  |
| <b>V</b>    |                                                      | 3026            | Nekklachten, myogeen                              |           |       |  |  |  |  |
| <b>V</b>    |                                                      | 3027            | Nekhernia                                         |           |       |  |  |  |  |

Zodra u het onderdeel Meetinstrumenten start bij iemand met een diagnosecode gebonden aan een selectie, ziet u de meetinstrumenten van die selectie al aangevinkt staan op het tabblad Meetinstrumenten toevoegen.

### Nieuwe meetinstrumenten importeren met bestaande meetinstrumenten

Wanneer u bericht krijgt van Fairware dat er nieuwe meetinstrumenten aangemaakt zijn, die voor u interessant zijn, kunt u deze bij aan de bestaande meetinstrumenten toevoegen.

U gaat hiervoor in het startknop/bestandsknop (links bovenin) naar de dossier instellingen en het tabblad Meetinstrumenten tabblad online. U klikt daarna op de knop [Lijst verversen (Online)].

| 🗟 Inste | 🗟 Instellingen Dossier -> oefentherapie Cesar 📃 🗖 🗶 |                    |                                            |         |  |  |
|---------|-----------------------------------------------------|--------------------|--------------------------------------------|---------|--|--|
| 🖋 Op    | slaan 💥 Ar                                          | nuleren            |                                            |         |  |  |
| Dossie  | er Meetins                                          | trumenten Richt    | lijnen (Hulpmiddelen Journaal              |         |  |  |
| Dossie  | erkoppelinge                                        | en Online          |                                            |         |  |  |
|         |                                                     |                    | Huidige meetinstrumenten in WinMens        | <b></b> |  |  |
|         | Selecteer                                           | Naam               | Omschrijving                               |         |  |  |
| 7       |                                                     | RDQ                | Roland Disability Questionnaire            | 24      |  |  |
|         |                                                     | SDQ                | Shoulder Disability Questionnaire          | 25      |  |  |
|         |                                                     | Tampa              | Tampaschaal voor Kinesiofobie              | 26      |  |  |
|         |                                                     | SOS2NL             | SOS-2-NL Scoreformulier                    | 27      |  |  |
|         |                                                     | VMI                | Beery VMI                                  | 28      |  |  |
|         |                                                     | DASH               | Disabilities of the Am, Shoulder and Hand  | 29      |  |  |
|         |                                                     | FES                | Falls Efficiency Scale                     | 30      |  |  |
|         |                                                     | ROMPsa             | Vragenlijst speekselverlies Parkinson      | 31      |  |  |
|         |                                                     | RAND36             | Rand 36                                    | 32      |  |  |
|         |                                                     | GRBASI             | GRBASI                                     | 33      |  |  |
|         |                                                     | HBP                | Houdingbeoordeling patiënt                 | 34      |  |  |
|         |                                                     | MAF                | Meetlat algemeen functioneren              | 35      |  |  |
|         |                                                     | PCS                | Pain Catastrophizing Scala                 | 36      |  |  |
|         |                                                     | PSQI               | Pittsburgh Sleep Quality Index             | 37      |  |  |
|         |                                                     | PVAQ               | Pain Vigilance and Awareness Questionnaire | 38      |  |  |
|         | QOL Levenscijfer 39                                 |                    |                                            |         |  |  |
|         |                                                     |                    |                                            |         |  |  |
|         | Meetinstru<br>toevo                                 | ument(en)<br>begen | Lijst verversen (Online)                   |         |  |  |

U ziet daarna alle meetinstrumenten die Online op te vragen zijn.

De meetinstrumenten die u al aan uw programma heeft toegevoegd zijn, afhankelijk van uw vormgevings instellingen, met een kleur geaccentueerd en deze zijn niet aangevinkt.

De meetinstrumenten die u nog niet in uw programma staan, hebben de standaard kleur en deze regels zijn standaard allemaal aangevinkt.

U kunt in deze lijst weer een selectie maken van de meetinstrumenten die u wilt toevoegen en welke niet door de vinkjes 'aan' te laten staan of door ze 'uit' te zetten. Daarna klikt u op de knop [Meetinstrument(en) toevoegen].

#### Meetinstrumenten verwijderen

U kunt in het scherm op het tabblad Dossierkoppelingen een meetinstrument verwijderen door er met de rechter muistoets op te klikken. U krijgt dan de vraag of u het meetinstrument wilt verwijderen. Kiest u voor Ja dan is het meetinstrument uit de lijst. Heeft u per ongeluk het verkeerde meetinstrument verwijderd dan kunt u deze gewoon weer ophalen volgens de instructies bij het onderdeel: <u>Nieuwe meetinstrumenten importeren met bestaande meetinstrumenten</u>

## Richtlijnen

Op het tabblad Richtlijnen kunt u de richtlijnen selecteren. U klikt hiervoor op het comboboxje achter selecteer een richtlijn en u selecteert een richtlijn.

| 🖏 Instellingen Dossier -> oefe      | ntherapie Cesar                                                  | -    |   | x |
|-------------------------------------|------------------------------------------------------------------|------|---|---|
| 🖋 Opslaan 💥 Annuleren               |                                                                  |      |   |   |
| Dossier Meetinstrumenter            | n Richtlijnen (Hulpmiddelen Journaal                             |      |   |   |
| Selecteer een richtlijn RichtlijnID | Richtlijn OT<br>Richtlijn KOT<br>Richtlijn PSOT<br>Richtlijn CPP | Datu | m |   |
|                                     | Geen records aanwezig!                                           |      |   |   |
|                                     |                                                                  |      |   |   |

Als de richtlijnen geïmporteerd zijn ziet u in het bovenste vak de Hoofd Richtlijnen staan. Wanneer u een hoofd richtlijn aanklikt, ziet u de bijbehorende Richtlijn doelen in het onderste vak staan.

| 🖏 Inst | ellingen Dossier -> o | efentherapie Cesar                                                       | _ □                     | x |
|--------|-----------------------|--------------------------------------------------------------------------|-------------------------|---|
| √ Ор   | slaan 💥 Annulere      | en                                                                       |                         |   |
| Dossi  | er Meetinstrumen      | iten Richtlijnen Hulpmiddelen Journaal                                   |                         |   |
| Cala   | ta an a su si abalija |                                                                          |                         |   |
| Selec  | teer een richtlijn    | Richtlijn KOT                                                            |                         |   |
|        |                       | Hoofd Richtlijnen                                                        |                         |   |
|        | RichtlijnID           | Omschrijving                                                             | Datum                   |   |
|        | 1                     | Geen richtlijn beschikbaar                                               | 04-02-2012              |   |
|        | 2                     | Grof motorische activiteiten.                                            | 04-02-2012              |   |
| ۶.     | 3                     | Balvaardigheid                                                           | 04-02-2012              |   |
|        | 4                     | Handvaardigheid                                                          | 04-02-2012              |   |
|        | 5                     | Schrijfmotorische vaardigheid                                            | 04-02-2012              |   |
|        | c                     | 8 - b b                                                                  | 04 02 2012              |   |
|        |                       |                                                                          |                         |   |
|        | 1                     | Richtlijn doelen                                                         |                         |   |
|        | DoelID                | Omschrijving                                                             | SubType                 |   |
| ۲.     | 56                    | Het verbeteren van de rompbalans.                                        | Functiegerich           |   |
|        | 57                    | Het verbeteren van de ooghandcoördinatie.                                | Functiegerich           |   |
|        | 58                    | Het verbeteren van de oogmotoriek.                                       | Functiegerich           |   |
|        | 59                    | Het verbeteren van de samenwerking tussen de linker- en de rechterhand.  | Functiegerich           |   |
|        | 60                    | Het verbeteren van de spierspanningsregulatie voor een goede krachtsdose | Functiegerich           |   |
|        | 61                    | Het verbeteren van het vangen van een grote bal met 2 handen.            | Functiegerich           |   |
|        | 62                    | Het verbeteren van het mikken van de bal met 1 hand.                     | Functiegerich           |   |
|        | 63                    | Het verbeteren van het vangen van een kleine hal met 1 hand.             | Functiegerich           |   |
|        | Import richtlijn      | A Export richtlijn                                                       | Richtlijnen<br>bewerken |   |

### **<u>Richtlijnen importeren</u>**

Wanneer het scherm na het selecteren van de richtlijn leeg blijft (oude installatie), of de goede richtlijnen er niet tussen staat dan kunt u de richtlijnen nog importeren.

| 🖏 Instellingen Dossier -> oefe | entherapie Cesar                                          | _ =                     | x |  |  |  |  |  |
|--------------------------------|-----------------------------------------------------------|-------------------------|---|--|--|--|--|--|
| 🖋 Opslaan 💥 Annuleren          | 🖉 Opslaan 💥 Annuleren                                     |                         |   |  |  |  |  |  |
| Dossier Meetinstrumente        | ossier Meetinstrumenten Richtlijnen Hulpmiddelen Journaal |                         |   |  |  |  |  |  |
| Selecteer een richtlijn        | Richtlijn KOT                                             |                         |   |  |  |  |  |  |
|                                | Hoofd Richtlijnen                                         |                         |   |  |  |  |  |  |
| RichtlijnID                    | Omschrijving                                              | Datum                   |   |  |  |  |  |  |
|                                | Geen records aanwezig!                                    |                         |   |  |  |  |  |  |
|                                | Richtlijn doelen                                          |                         |   |  |  |  |  |  |
| DoellD                         | Omschrijving                                              | SubType                 |   |  |  |  |  |  |
|                                | Geen records aanwezig!                                    |                         |   |  |  |  |  |  |
| Import richtlijn               | A Export richtlijn                                        | Richtlijnen<br>bewerken |   |  |  |  |  |  |

U klikt hiervoor op de knop [Import richtlijn] links onderin uw scherm.

U krijgt de melding dat u een nieuwe richtlijn gaat importeren. Zoals de waarschuwing in het scherm al aangeeft worden met het importeren de huidige richtlijnen overschreven. Wanneer u de huidige richtlijnen niet wilt overschrijven klikt u op de knop [Nee]. Hierop staat de voorkeuze, dus wanneer u per ongeluk op de knop [Import richtlijn] heeft geklikt en u gebruikt daarna de Entertoets op uw toetsenbord, worden de huidige gegevens niet overschreven.

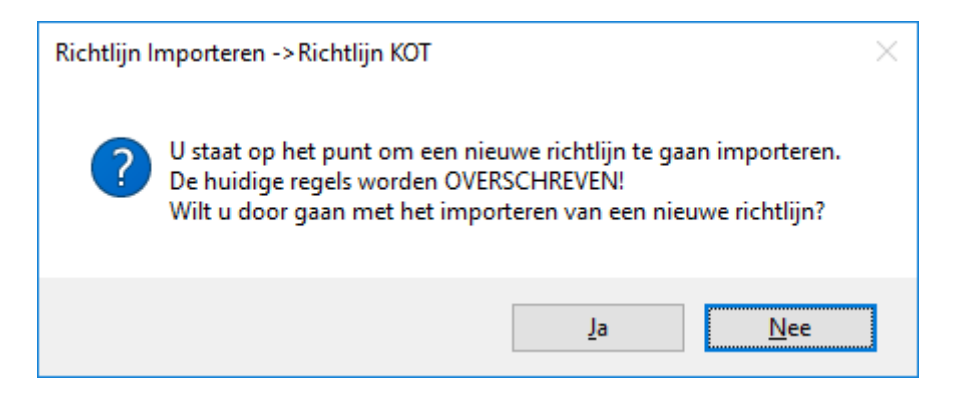

Wanneer u verder wenst te gaan met het importeren, klikt u op de knop [Ja].

U kunt de richtlijn selecteren in het scherm dat opent. Dit scherm opent standaard in de map WinMens\Behandelplan. Heeft u een geëxporteerd bestandje ontvangen van een collega dan kunt u die in deze map opslaan en selecteren.

| 🍓 Openen             |                                    |                  |                 |         |                        | ×        |
|----------------------|------------------------------------|------------------|-----------------|---------|------------------------|----------|
| ← → ~ ↑ 📙 C:\Wi      | nmens\Behandelplan                 |                  |                 | ~ → Ze  | oeken in BBehandelplan | <i>م</i> |
| Organiseren 🔻 Nieuwe | e map                              |                  |                 |         |                        | •        |
| A Construction       | Naam                               | Gewijzigd op     | Туре            | Grootte |                        |          |
| Shelle toegang       | 🔊 Richtlijnen_BKOT                 | 4-12-2017 09:54  | CSV-bestand van | 12 kB   |                        |          |
|                      | 🖳 Richtlijnen_ERGO                 | 11-12-2013 15:40 | CSV-bestand van | 15 kB   |                        |          |
| Uownloads 🖈          | 🚇 Richtlijnen_KET                  | 3-6-2013 09:37   | CSV-bestand van | 7 kB    |                        |          |
| 🚆 Documenten 🖈       |                                    |                  |                 |         |                        |          |
| 📰 Afbeeldingen 🖈 🗸   |                                    |                  |                 |         |                        |          |
| Bestar               | nds <u>n</u> aam: Richtlijnen_BKOT |                  |                 | ~ c     | sv files (*.csv)       | ~        |
|                      |                                    |                  |                 |         | <u>O</u> penen Anr     | nuleren  |

U selecteert de richtlijn die u wilt importeren en daarna klikt u op de knop [Openen].

Nadat u op de knop **[Openen]** heeft geklikt, worden de richtlijnen geimporteerd. Onder in het scherm ziet u dat het programma bezig is de richtlijn te importeren. Dit kan even duren.

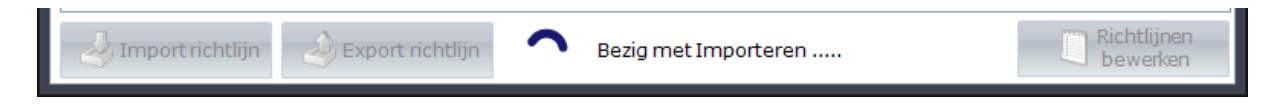

### **<u>Richtlijn Editor</u>**

Wanneer u richtlijnen in het programma heeft staan, kunt u een richtlijn toevoegen of bestaande richtlijnen bewerken of verwijderen.

U selecteert een richtlijn, en daarna selecteert u een Hoofd richtlijn en een Richtlijn doel. Daarna klikt u op de knop **[Richtlijnen bewerken]**.

Als u **geen** Hoofd Richtlijn én Richtlijn doel geselecteerd heeft, krijgt u daarvan een melding.

| Richtlijn selecteren            | × |
|---------------------------------|---|
| Selecteer eerst een (sub)regel! |   |
| ОК                              |   |

Deze melding sluit u met de knop [OK].

Als u een Hoofd richtlijn én een Richtlijn doel heeft geselecteerd en op de **[Richtlijnen bewerken]** knop heeft geklikt, opent de Richtlijn Editor.

| 💐 Richtlijn Editor                  |                                                                            |   | -         |  | x |
|-------------------------------------|----------------------------------------------------------------------------|---|-----------|--|---|
| RichtlijnID<br>Hoofd Richtlijn      | 4<br>Handvaardigheid                                                       | F | <b>[]</b> |  | 8 |
| SubDoelID<br>SubType<br>Verrichting | 67<br>Functiegericht •<br>Het verbeteren van de links- rechtssamenwerking. |   |           |  | × |

In dit scherm kunt u Hoofd Richtlijn en Verrichting toevoegen, bewerken en verwijderen. Voor zowel de Hoofd Richtlijn als de Verrichting werkt dit op dezelfde manier. Bij de Hoofd Richtlijn selecteer je de knoppen aan de bovenkant van het scherm, en voor de Verrichting selecteer je de knoppen aan de onderkant van het scherm.

#### Richtlijn toevoegen

Om een Richtlijn toe te voegen klikt u op de []] knop. U hoeft alleen maar de omschrijving van de Richtlijn in te vullen en bij het Richtlijn doel dient u ook via het comboboxje aan te geven om welk subtype het gaat. U hoeft geen ID nummer toe te kennen. Dit wordt automatisch door het programma gegenereerd.

| 📕 Richtlijn Editor             |                                                                                         | _ = X |
|--------------------------------|-----------------------------------------------------------------------------------------|-------|
| RichtlijnID<br>Hoofd Richtlijn | 10<br>Richtlijn toevoegen                                                               |       |
| SubDoelID                      | 103                                                                                     |       |
| Verrichting                    | Gedragsgericht       Functiegericht       Activiteitengericht       Participatiegericht |       |

Wanneer de gegevens ingevuld zijn klikt u op de knop [
]. Zodra u op deze knop heeft geklikt, krijgt u de melding of u de Richtlijn wilt opslaan.

De knop [88] kunt u het toevoegen of bewerken annuleren.

| WinMens                     | $\times$ |
|-----------------------------|----------|
| Wilt u de gegevens opslaan? |          |
| Ja <u>N</u> ee              |          |

U gaat terug naar de invoer gegevens, als u op de knop [Nee] klikt. Wilt u de gegevens opslaan en terug naar de Richtlijn Editor, dan klikt u op de knop [Ja].

#### **Richtlijn bewerken**

Om een richtlijn te bewerken opent u de <u>Richtlijn Editor</u> met de Richtlijn die u wilt bewerken. In het scherm van de Richtlijn Editor klikt u op de knop []]. U kunt daarna het bestaande record aanpassen.

| 📕 Richtlijn Editor                  |                                                      | - |   | x  |
|-------------------------------------|------------------------------------------------------|---|---|----|
| RichtlijnID<br>Hoofd Richtlijn      | 10<br>Richtlijn bewerken                             |   | 2 | 8  |
| SubDoelID<br>SubType<br>Verrichting | 103<br>Participatiegericht 💌<br>bewerken Verrichting |   | 2 | .: |

U slaat de gegevens weer op met de knop [

### Richtlijn verwijderen

Om een richtlijn te verwijderen opent u de <u>Richtlijn Editor</u> met de Richtlijn die u wilt verwijderen. In het scherm van de Richtlijn Editor klikt u op de knop []]. U kunt daarna het bestaande record verwijderen.

U krijgt daarna de vraag of u het item wilt verwijderen.

| WinMens                                             | ×                           | WinMens | ×                                    |
|-----------------------------------------------------|-----------------------------|---------|--------------------------------------|
| Wilt u deze richtlijn item met de a<br>verwijderen? | alle bijbehorende subdoelen | ?       | Wilt u dit subdoel item verwijderen? |
|                                                     | Ja <u>N</u> ee              |         | Ja <u>N</u> ee                       |

Het item is pas verwijderd als u op de knop [Ja] heeft geklikt.

#### LET OP!!!

Wanneer u een Hoofd Richtlijn verwijderd, worden ook de onderliggende subdoelen verwijderd. Wanneer u alleen een subdoel verwijderd, blijft de Hoofd Richtlijn wel te gebruiken.

#### **<u>Richtlijnen exporteren</u>**

Wanneer u alle richtlijnen op de juiste manier in het programma heeft staan, kunt u de richtlijnen in dit scherm exporteren. Dit is vooral handig om te doen, zodat u wanneer u per ongeluk de richtlijnen overschrijft met een nieuwe import, u de gegevens weer terug kunt halen. Het is dus een back-up van de richtlijnen. De richtlijnen worden dan buiten het programma om opgeslagen. Let er dus wel op, dat u, wanneer u weer bij de richtlijnen wilt, bij dezelfde gegevens kunt. (Als u de richtlijnen op een USB stick exporteert, moet u de USB stick ook weer op de computer hebben aangesloten als u de richtlijnen wilt importeren.)

Als u de richtlijnen wilt exporteren klikt u op de knop [Export richtlijn].

| 👒 Instellingen Dossier -> o | efentherapie Cesar                                |                         | x |  |  |  |
|-----------------------------|---------------------------------------------------|-------------------------|---|--|--|--|
| 🖋 Opslaan 💥 Annulere        | en                                                |                         |   |  |  |  |
| Dossier Meetinstrumer       | iten Richtlijnen Hulpmiddelen Journaal            |                         |   |  |  |  |
| Selecteer een richtlijn     | Richtlijn KOT                                     |                         |   |  |  |  |
|                             | Hoofd Richtlijnen                                 |                         |   |  |  |  |
| RichtlijnID                 | Omschrijving                                      | Datum                   |   |  |  |  |
| 1                           | Geen richtlijn beschikbaar                        | 05-02-2018              |   |  |  |  |
| 2                           | Grof motorische activiteiten.                     | 05-02-2018              |   |  |  |  |
| 3                           | Balvaardigheid                                    | 05-02-2018              |   |  |  |  |
| ▶ 4                         | Handvaardigheid                                   | 05-02-2018              |   |  |  |  |
| 5                           | Schrijfmotorische vaardigheid                     | 05-02-2018              | T |  |  |  |
|                             | Ashtantand as hat accordinate                     | 05.00.0010              |   |  |  |  |
|                             |                                                   |                         |   |  |  |  |
|                             | Richtlijn doelen                                  |                         |   |  |  |  |
| DoellD                      | Omschrijving                                      | SubType                 |   |  |  |  |
| ▶ 65                        | Het stimuleren van het symmetrisch bewegen.       | Functiegericht          |   |  |  |  |
| 66                          | Het stimuleren van de kruising van de middenlijn. | Functiegericht          |   |  |  |  |
| 67                          | Het verbeteren van de links- rechtssamenwerking.  | Functiegericht          |   |  |  |  |
| 68                          | Het verbeteren van de ooghandcoördinatie.         | Functiegericht          |   |  |  |  |
| 69                          | Het verbeteren van de fijne motoriek.             | Functiegericht          |   |  |  |  |
| 102                         | bla                                               | Activiteitengericht     |   |  |  |  |
|                             |                                                   |                         |   |  |  |  |
| Import richtlijn            | export richtlijn                                  | Richtlijnen<br>bewerken |   |  |  |  |

Nadat u de knop **[Export richtlijn]** heeft aangeklikt krijgt u de melding of u de geselecteerde richtlijn wilt exporteren.

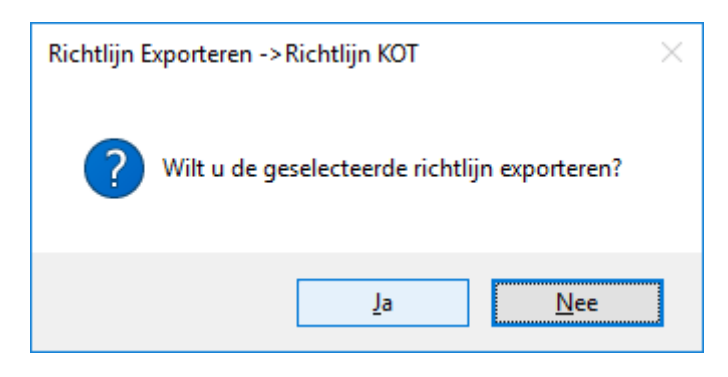

Met de geselecteerde richtlijn wordt de richtlijn die met het comboboxje is geselecteerd bedoeld. U gaat door met het exporteren als u op de knop [Ja] heeft geklikt. Er opent een opslaan scherm. U kunt hierin de map aangeven waarin u de richtlijn opgeslagen wilt hebben. U vult een bestandsnaam in, zodat de richtlijn voor u makkelijk weer te vinden is. Daarna klikt u op de knop **[Opslaan]**.

| 🍓 Opslaan als          |          |                    |                  |                          |         |                  |          | ×        |
|------------------------|----------|--------------------|------------------|--------------------------|---------|------------------|----------|----------|
| ← → • ↑ 📘              | C:\Wir   | nmens\Behandelplan |                  |                          | ~ → Z   | loeken in BBehan | delplan  | <i>م</i> |
| Organiseren 👻          | Nieuwe   | : map              |                  |                          |         |                  | == -     | ?        |
| 🕂 Downloads            | ^        | Naam               | Gewijzigd op     | <ul> <li>Туре</li> </ul> | Grootte |                  |          | ^        |
| 🁌 Muziek               | - 64     | 🖲 Richtlijnen_BKOT | 4-12-2017 09:54  | CSV-bestand van          | 12 kB   |                  |          |          |
| Video's                |          | 🖲 Richtlijnen_ERGO | 11-12-2013 15:40 | CSV-bestand van          | 15 kB   |                  |          |          |
| 🏪 Lokale schijf (      | (C:) 🗸   | 🖳 Richtlijnen_KET  | 3-6-2013 09:37   | CSV-bestand van          | 7 kB    |                  |          | ~        |
| Bestands <u>n</u> aam: | Richtli  | jn_KOT_juist       |                  |                          |         |                  |          | ~        |
| O <u>p</u> slaan als:  | csv file | s (*.csv)          |                  |                          |         |                  |          | $\sim$   |
| ∧ Mappen verberge      | n        |                    |                  |                          | [       | <u>O</u> pslaan  | Annulere | eni      |

U kunt elke gewenste bestandsnaam toekennen aan de richtlijn. Wel is het belangrijk dat u het als \*.csv of als \*.txt bestand opslaat. Anders kunt u het document niet meer inlezen in het programma.

Bij de standaard export, wordt het bestand automatisch opgeslagen als \*.csv bestand. Wanneer u het bestand als een \*.txt bestand wilt exporteren, klikt u op <u>het comboboxje achter Opslaan als:</u> en selecteert u <u>All files (\*.\*)</u>. Daarna maakt u de bestandsnaam aan, en achter de bestandsnaam typt u .txt. (Dus bijvoorbeeld <u>Richtlijn juist KOT.txt</u>)

| 🍓 Opslaan als                          |                                      |                  |                 |                    |                          | × |
|----------------------------------------|--------------------------------------|------------------|-----------------|--------------------|--------------------------|---|
| ← → • ↑ 📘                              | C:\Winmens\Behandelplan              |                  |                 | $\vee \rightarrow$ | Zoeken in BBehandelplan  | ٩ |
| Organiseren 🔻                          | Nieuwe map                           |                  |                 |                    |                          | ? |
| 👆 Downloads                            | ↑ Naam                               | Gewijzigd op     | ✓ Туре          | Grootte            |                          | ^ |
| 🎝 Muziek                               | Richtlijnen_BKOT                     | 4-12-2017 09:54  | CSV-bestand van | 12 k               | В                        |   |
| 📲 Video's                              | 🖳 Richtlijnen_ERGO                   | 11-12-2013 15:40 | CSV-bestand van | 15 k               | В                        |   |
| 🏪 Lokale schijf (                      | C:) 🗸 🖾 Richtlijnen_KET              | 3-6-2013 09:37   | CSV-bestand van | 7 k                | В                        | ~ |
| Bestands <u>n</u> aam:<br>Opslaan als: | rsv files (* rsv)                    |                  |                 |                    |                          | ~ |
| o <u>Fangu</u> aran                    | csv files (*.csv)<br>All files (*.*) |                  |                 |                    |                          |   |
| <ul> <li>Mappen verberger</li> </ul>   | n                                    |                  |                 |                    | <u>Opsidan</u> Annuleren |   |

# Hulpmiddelen

Op het tabblad Hulpmiddelen kunt u de hulpmiddelen die u in het dossier kunt selecteren bewerken.

| 👒 Instellingen Dossier -> oefentherapie Cesar              | _ = X       |
|------------------------------------------------------------|-------------|
| 🖋 Opslaan 💥 Annuleren                                      |             |
| Dossier Meetinstrumenten Richtlijnen Hulpmiddelen Journaal |             |
| 🙀 Toevoegen 🎯 Wijzigen 🛞 Opslaan 🛞 Annuleren 🎡 Verwijderen |             |
| Naam                                                       | Туре        |
| bekkenband                                                 | persoonlijk |
| bril                                                       | persoonlijk |
| corset                                                     | persoonlijk |
| elleboogkruk                                               | persoonlijk |
| gehoorapparaat                                             | persoonlijk |
| knie brace                                                 | persoonlijk |
| kruk                                                       | persoonlijk |
| looprekje                                                  | persoonlijk |
| orthop.schoenen                                            | persoonlijk |
| rollator                                                   | persoonlijk |
| scoot-mobiel                                               | persoonlijk |
| steunzolen                                                 | persoonlijk |
| stok                                                       | persoonlijk |
|                                                            |             |
|                                                            |             |
|                                                            |             |
|                                                            |             |
|                                                            |             |
|                                                            |             |
| · · · · · · · · · · · · · · · · · · ·                      | 4           |
|                                                            |             |
| Naam                                                       |             |
| Туре                                                       |             |

### Hulpmiddelen in het dossier

De hulpmiddelen kunt u afhankelijk van het soort dossier in de meeste gevallen vinden in het dossier op het tabblad Anamnese of het tabblad Anamnese aanvulling in het kopje Hulpmiddelen en voorzieningen.

| 词 Opslaan 🥥 Afsluiten 🛷 Meetinstrumenten 📄 Journaal ᠾ Documentenbeheer 🤿 Dossier uitprinten 🖓 Correspondentie                             |                                       |   |                      |                      |  |
|----------------------------------------------------------------------------------------------------|---------------------------------------|---|----------------------|----------------------|--|
| anmelding Anamnese Anamnese annulling Onderzoek Onderzoek aanvulling Analyse Behandelplan Journaal Evaluatie Afsluiting Notities RPS form |                                       |   |                      |                      |  |
| Problemen in functioneren ADL & werk                                                                                                    | Werksituabe                           |   | woon-                | en Gezinssituatie    |  |
|                                                                                                    | O Werkzaam O Werkloos                 |   | O Alleen wonend      | Samenwonend          |  |
|                                                                                                    | O Ziektewet O AOW/VUT                 |   | In een instelling    | O Anders             |  |
|                                                                                                    | O WIA/Wajong O Niet werkzaam          |   | 🔲 Kinderen           |                      |  |
|                                                                                                    | O Studerend/schoolgaand               |   |                      |                      |  |
|                                                                                                    | Beroep / toelichting werksituatie:    |   |                      |                      |  |
| []                                                                                                    |                                       |   |                      |                      |  |
| Persoonlijkeractoren                                                                                                    |                                       |   |                      |                      |  |
| Ĭ                                                                                                    | Aantal contracturen                   |   |                      |                      |  |
|                                                                                                    | In staat werkzaamheden uit te voeren? |   |                      |                      |  |
| Externe factoren                                                                                                    | O Geheel O Aangepast                  |   |                      | ]                    |  |
|                                                                                                    | O Gedeeltelijk O Niet mogelijk        |   | Linkshandig          | O Rechtshandig       |  |
|                                                                                                    | Hulpmiddelen en voorzieningen         |   | Sci                  | holingsniveau        |  |
|                                                                                                    |                                       | ~ | O speciaal onderwijs | O vwo                |  |
| Sport en hobby's                                                                                                    |                                       |   | O Easis onderwijs    | О мво                |  |
|                                                                                                    |                                       |   | О мво                | O HBO / Universitair |  |
|                                                                                                    |                                       |   |                      | O Onbekend           |  |
|                                                                                                    |                                       | ~ | O / nders            |                      |  |
| Algebele gezondheid                                                                                                    | Andere zoraverlening                  |   | Achte                | rarond informatie    |  |
|                                                                                                    |                                       |   |                      | grona moornaac       |  |
|                                                                                                    |                                       |   |                      |                      |  |
|                                                                                                    |                                       |   |                      |                      |  |
|                                                                                                    |                                       |   | Me                   | dicijn gebruik       |  |
|                                                                                                    |                                       |   |                      |                      |  |
|                                                                                                    |                                       |   |                      |                      |  |
|                                                                                                    | L                                     | ~ | L                    |                      |  |

Hoe u de hulpmiddelen aan uw dossier toevoegt, kunt u terugvinden in de handleiding Dossiers van uw discipline.

#### Hulpmiddelen bewerken

Op dit tabblad zijn verschillende gegevens aan te passen of te veranderen. U kunt een hulpmiddel toevoegen, wijzigen of verwijderen. Per hulpmiddel dat u toevoegt of wijzigt moet u de gegevens opslaan.

| 😽 Instellingen Dossier -> oefentherapie Cesar                 | - | x |
|---------------------------------------------------------------|---|---|
| 🖋 Opslaan 💥 Annuleren                                         |   |   |
| Dossier (Meetinstrumenten (Richtlijnen Hulpmiddelen (Journaal |   |   |
| 🉀 Toevoegen 🎯 Wijzigen 🐞 Opslaan 🖓 Annuleren 🖓 Verwijderen    |   |   |

Voor het toevoegen van een hulpmiddel, klikt u op de knop **[Toevoegen]**. U vult de gegevens helemaal onder in het scherm bij het vakje achter Naam en het vakje achter Type in. Beide gegevens komen zichtbaar terug in het dossier.

| Naam |  |
|------|--|
| Туре |  |
|      |  |

Na het invullen klikt u op de knop **[Opslaan]** om de gegevens op te slaan of **[Annuleren]** om terug te gaan naar het beginscherm van het tabblad hulpmiddelen.

U kunt ook een bestaand hulpmiddel wijzigen of verwijderen.

U selecteert het hulpmiddel dat u wilt wijzigen of verwijderen. Als u het hulpmiddel wilt wijzigen klikt u op de knop **[Wijzigen]**, daarna kunt u net als bij het toevoegen, de gegevens onderin het scherm aanpassen. Na het wijzigen moet u de gegevens wel opslaan om de wijziging door te voeren. Wilt u het hulpmiddel verwijderen, dan klikt u op de knop **[Verwijderen]**. Hierna krijgt u de vraag of u dit hulmiddel wilt verwijderen.

| Verwijderen                        | $\times$ |
|------------------------------------|----------|
| Wilt u dit hulpmiddel verwijderen? |          |
| <u>J</u> a <u>N</u> ee             |          |

Met de knop **[Ja]** verwijdert u de gegevens ook echt. Wilt u het hulpmiddel niet uit de lijst verwijderen dan klikt u op de knop **[Nee]**. Nadat u op de knop **[Ja]** heeft geklikt is het hulpmiddel helemaal uit de lijst verwijderd.

# Journaal instellingen

Op het tabblad Journaal kunt u de standaard hoogte van de journaalregels en breedte van de genoemde journaalkolommen aanpassen.

| 💐 Instellingen Dossier -> oefentherapie Cesa | r                                           |
|----------------------------------------------|---------------------------------------------|
| 🖋 Opslaan 💥 Annuleren                        |                                             |
| Dossier Meetinstrumenten Richtlijner         | Hulpmiddelen Journaal                       |
|                                              | - Hoogte en breedte van de journaalkolommen |
| Hoogte van de journaalregels                 | 45                                          |
| Breedte van de verschillende ko              | lommen                                      |
| Datum                                        | 100                                         |
| Туре                                         | 100                                         |
| Subjectief                                   | 250                                         |
| Objectief                                    | 250                                         |
| Activiteiten                                 | 250                                         |
| Evaluatie                                    | 250                                         |
| Plan                                         | 250                                         |
|                                              |                                             |
|                                              |                                             |
|                                              |                                             |
|                                              |                                             |
|                                              |                                             |
|                                              |                                             |
|                                              |                                             |
|                                              |                                             |
|                                              |                                             |
|                                              |                                             |

De velden corresponderen met de velden in het journaal. Hier onder hebben we de hoogte en breedte van Subjectief ter illustratie aangegeven.

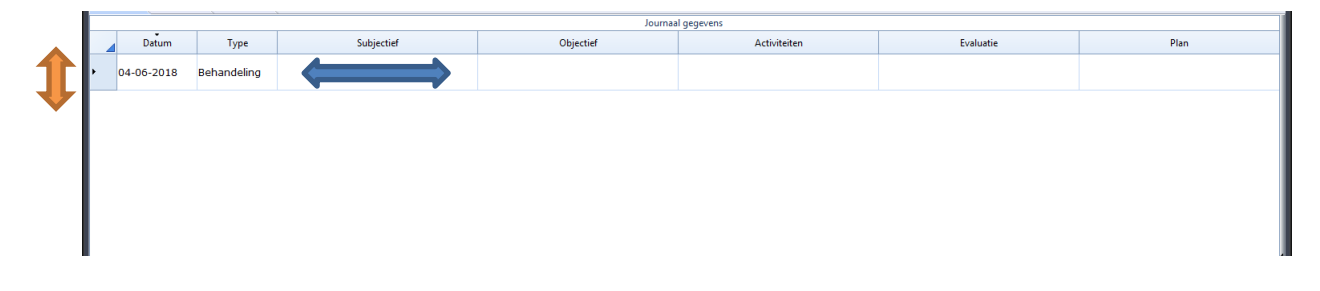